# **CCBH Reports Manual**

**HHSA Behavioral Health Services** 

**MIS Unit** 

## Contents

| Report Types and CCBH Assistance | 3 |
|----------------------------------|---|
| Running Reports in CCBH          | 4 |
| Appendix – CCBH Reports Listing  | 6 |

### **Report Types**

The following report types are available in CCBH. For a more complete list please refer to Appendix - CCBH Reports section on page 6. The various reports can be located in CCBH by using Quick View, as well as working through the main headings in the CCBH menu. Within the general heading of a report are templates, built to give programs what is needed. Reports can be customized for internal program needs, but they cannot be saved as templates in CCBH. The BHS Performance Improvement Team (PIT) is responsible for editing and designing templates.

**Client Assignments reports** 

**Client Financial Information reports** 

**Client Authorizations reports** 

**Client Reviews reports** 

**Client Services reports** 

ATP reports

Scheduler reports

**Reports Training** is offered through Optum for detailed instructions on accessing and running reports. Register for Reports Training at: <u>www.regpacks.com/optum</u>

#### **CCBH Reports Assistance**

For assistance with CCBH reports, please contact the BHS QI Performance Improvement Team (PIT) unit or the Optum Support Desk.

-BHS QI Performance Improvement Team (PIT) unit: <u>BHSQIPIT.HHSA@sdcounty.ca.gov</u> -Optum Support Desk: <u>sdhelpdesk@optum.com</u> **2**: 1800-834-3792

-MIS Help Desk: MISHelpDesk.HHSA@sdcounty.ca.gov 2: 619-584-5090

## Running Reports in CCBH

A general guide for running a report is outlined below. The steps to run all reports are very similar. This example shows how to run the Client Roster report.

From the Clinician's Home Page Systems button, follow the path to Client Roster Report:

| Ch.           |                              |                    |                                 |              |             |                                               |
|---------------|------------------------------|--------------------|---------------------------------|--------------|-------------|-----------------------------------------------|
| File Home Vie | 2W                           |                    |                                 |              |             |                                               |
| Open          | Recently Opened Views        | Services           | ▲ System eRx not available      | Pharmacy     | Break The   | Lavout and                                    |
|               | Application Menu             |                    |                                 | Directory    | Glass       | Filters *                                     |
| Menu          |                              | <b>Froup Notes</b> | ePrescribing Status             | Pharmacies 8 | Break Glass | Panel Options                                 |
| Security >    | Client Profile               |                    |                                 |              |             |                                               |
| About CCBH    | Scheduler >                  |                    |                                 |              |             |                                               |
|               | Client Assignments           | Client             | t Assignments Maintenance       |              | -           |                                               |
|               | Client Financial Information | Client             | t Treatment Sessions Maintenan  | ce           |             |                                               |
|               | Client <u>R</u> eviews       | Client             | t Categories Maintenance        |              |             |                                               |
|               | Client <u>S</u> ervices ►    | Assign             | nment Current Server History Ma | aintenance   |             |                                               |
|               | ATP >                        | Client             | t Assignments Reports           |              |             | Client Roster Report                          |
|               | System Tools                 |                    |                                 |              |             | Client Assignments Report (Landscape)         |
|               | PN >                         |                    |                                 |              |             | Client Attendance Report                      |
|               |                              |                    |                                 |              |             | Client Assignments Report (Portrait)          |
|               |                              |                    |                                 |              |             | Length of Stay Report                         |
|               |                              |                    |                                 |              |             | UnDuplicated Client Assignments Matrix Report |
|               |                              |                    |                                 |              |             | CaseLoad Performance Report                   |
|               |                              |                    |                                 |              |             | Discharge Report                              |

The report View displays (see pic below). This View consist of multiple tab pages on the top referred to as Selections1, Selections2 and so on.

Select the Load button to open the templates view:

| Clients                   |       |   |
|---------------------------|-------|---|
| Client Status             | All   |   |
| Units                     | All 🔍 |   |
| SubUnits                  | All Q | _ |
| Program Category Headings | All Q |   |
| Program Categories        | All Q |   |
| Unit Types                | All Q |   |
| Administrative Groups     | All Q |   |
| Assignment Types          | All 🗸 | _ |
| Assignment Servers        | All Q |   |
| Treatment Teams           | All Q |   |
| Treatment Team Leaders    | All   | _ |
| Absence Types             | All   |   |
|                           |       |   |

The template menu displays with multiple types of reports. When a template is selected, click the Load button again:

| Load Template for Client Roster Report |              |                   |                          |  |
|----------------------------------------|--------------|-------------------|--------------------------|--|
| Description                            | Created On   | Created By Last I | Jsed 🔺                   |  |
| AB 109 5 Subunit roster                | 08/05/2016   | 12771 04/11/      | /2019                    |  |
| AB109 MANAGEMENT REPORT                | 12/07/2011   | 4855 12/13        | /2018                    |  |
| AOT COURT ORDERED ROSTER REPORT        | 08/02/2018   | 12882 03/26/      | /2019                    |  |
| AOT VOLUNTARY ROSTER REPORT            | 08/02/2018   | 12882 04/02/      | /2019                    |  |
| Admissions Morning Report              | 08/24/2010   | 33 04/12/         | /2019                    |  |
| Alphabetical Program Roster            | 06/04/2009   | 33 04/12          | /2019                    |  |
| Bad Address Template                   | 10/07/2013   | 8987 02/20        | /2019                    |  |
| CONSERV REP PIT                        | 05/08/2014   | 10633 02/20       | /2019                    |  |
| CRISIS RESIDENTIAL MANAGEMENT - SIN    | G 07/09/2018 | 16003 04/09/      | /2019 🗸                  |  |
| X                                      | Delete Q Ein | nd <u>🚅 L</u> oad | <u>≭</u> Ca <u>n</u> cel |  |

Always change the Units and select your Unit. Otherwise you will run a report for the entire system of care:

|                                                   | Client Roste               | Report (Show Access)                                                |                              |
|---------------------------------------------------|----------------------------|---------------------------------------------------------------------|------------------------------|
| Selections <u>1</u>   Selections <u>2</u>   Selec | ctions <u>3</u>   Selectio | ns <u>4</u>   P <u>r</u> int Columns   S <u>o</u> rt/Subtotal/Title |                              |
| Clients                                           | All                        | <u> </u>                                                            |                              |
| Client Status                                     |                            | <u> </u>                                                            |                              |
| Units                                             | Administration             |                                                                     | <u> </u>                     |
| SubUnits                                          | All                        | Q                                                                   |                              |
| Program Category Headings                         | All                        | Units Lookup                                                        | ×                            |
| Program Categories                                | All                        | (                                                                   |                              |
| Unit Types                                        | All                        |                                                                     | Phone ^                      |
| Administrative Groups                             | All                        | 1140 CO ADULT FORENSIC EVAL                                         | 530-477-9800                 |
| Assignment Types                                  | A - Admitted As            | 1610 CO AIS SENIOR TEAM                                             | 010 001 0041                 |
| Assignment Servers                                |                            | 1320 CO CASE MGMT                                                   |                              |
| Treatment Teams                                   | AII                        | 1520 CO CENTRAL JAIL                                                | 619-615-2431                 |
|                                                   | Aii                        | 1330 CO CONSERVATORSHIP                                             | 619-692-5697                 |
| Treatment Team Leaders                            | All                        | 1310 CU EAST COUNTY CUNIC (A)                                       | 619-401-5424<br>619-401-5500 |
| Absence Types                                     | All                        | 1620 CO EDGEMOOR DPSNF                                              | 619-596-6360                 |
|                                                   |                            | Active C InActive                                                   | C All                        |
|                                                   |                            | <u> </u>                                                            | <u>O</u> K Ca <u>n</u> cel   |
|                                                   |                            |                                                                     |                              |

Selections tabs may be used to gather the criteria required for the report. In the Reports Training you will receive specific instructions.

You can print the report to your screen, or you can export to a csv file. Reports can also be Batched for long reports running at specified times.

## Appendix – CCBH Reports Listing

| <b>Client Assignment Reports</b> | Templates                                      | Path to Report                 |
|----------------------------------|------------------------------------------------|--------------------------------|
| Client Roster Report             | AB 109 5 Subunit Roster                        | Menu>Client Data>Client        |
| •                                | AB 109 Management Report                       | Assignments>Client Assignments |
|                                  | Admissions Morning Report                      | Reports                        |
|                                  | Alphabetical Program Roster                    |                                |
|                                  | Bad Address Template                           |                                |
|                                  | Conserv Rep PIT                                |                                |
|                                  | Crisis Residential Management – Single Day     |                                |
|                                  | Report                                         |                                |
|                                  | Crisis Residential Management Report BHPIT     |                                |
|                                  | Caseload Roster by SubUnit and Server          |                                |
|                                  | Census Report for 24 Hour Programs             |                                |
|                                  | Client Assignment Tracking Report              |                                |
|                                  | Client Discharge Report                        |                                |
|                                  | Client Roster                                  |                                |
|                                  | Client Tracking with SubUnit Name and Phone    |                                |
|                                  | Clients Discharged During Date Range           |                                |
|                                  | Clients With Inactive Servers                  |                                |
|                                  | Hospital Weekly Census BHPIT                   |                                |
|                                  | Homeless Active Client Roster Report           |                                |
|                                  | Katie A Class Client Roster                    |                                |
|                                  | Katie A Subclass Client Roster                 |                                |
|                                  | Long Term Care Management Report               |                                |
|                                  | LTC in County                                  |                                |
|                                  | LTC OOC Admits                                 |                                |
|                                  | LTC Report                                     |                                |
|                                  | Legal Entity Caseload Count by Unit SubUnit    |                                |
|                                  | Med Rec Daily New Clts With SubUnit Name       |                                |
|                                  | and Phone                                      |                                |
|                                  | Medical Records Daily New Client Audit Single  |                                |
|                                  |                                                |                                |
|                                  | Medical Records Daily New Clients Audit        |                                |
|                                  | Most Recent Living Arrangement                 |                                |
|                                  | POFA Rosters for PII                           |                                |
|                                  | Readmission Outcome Report – Inpatient         |                                |
|                                  | Zip Code Mall Address Report                   |                                |
| Client Assignments Day art       | Client Acr Dateil Date (for ADC ret)           | Manue Client Datas Client      |
| (Landssans)                      | Eaco Shoot                                     | Assignments Client Assignments |
| (Landscape)                      |                                                | Reports                        |
|                                  |                                                |                                |
| Client Assignments Report        | ADC Assignments Closed During                  | Menu>Client Data>Client        |
| (Portrait)                       | ADC Assignments Opened From                    | Assignments>Client Assignments |
|                                  | ADC Assignments in Effect                      | Reports                        |
|                                  | ADC_Begin_Count_Detail                         |                                |
|                                  | Asgmt_All_Client (for ADC rept)                |                                |
|                                  | MIS-2 – Adult Inpatient Assignment Services    |                                |
|                                  | MIS-2 – Adult Inpatient Discharged Assignments |                                |
|                                  | MIS-2 – Adult Outpatient Assignment Serviced   |                                |

|                                 | MIS-2 – Adult Outpatient Discharged           |                                |
|---------------------------------|-----------------------------------------------|--------------------------------|
|                                 | Assignments                                   |                                |
|                                 | MIS-2 – Child Outpatient Assignment Served    |                                |
|                                 | MIS-2 – Child Outpatient Discharged           |                                |
|                                 | Assignments                                   |                                |
| Client Attendance Report        | Client Length of Stay Report                  | Menu>Client Data>Client        |
|                                 |                                               | Assignments>Client Assignments |
|                                 |                                               | Reports                        |
| Length of Stay Report           | Length of Stay by Server                      | Menu>Client Data>Client        |
|                                 | Bed_Days                                      | Assignments>Client Assignments |
|                                 |                                               | Reports                        |
| Unduplicated Client Assignments | Assignment Discharge Reason by Primary Dx     | Menu>Client Data>Client        |
| Matrix Report                   | Class                                         | Assignments>Client Assignments |
| -                               | Demographics by Ethnic Age and Prim Dx Class  | Reports                        |
|                                 | Adult                                         |                                |
|                                 | Demographics by Ethnic Age and Prim Dx Class  |                                |
|                                 | Child                                         |                                |
|                                 | Demographics by Race Sex and Primary Dx Class |                                |
|                                 | Hospital Weekly Census Medical                |                                |
|                                 | Long Term Care Demographics                   |                                |
| Case Load Performance Report    | Client Readmission Report by Client           | Menu>Client Data>Client        |
|                                 |                                               | Assignments>Client Assignments |
|                                 |                                               | Reports                        |
| Discharge Report                | Discharge Report                              | Menu>Client Data>Client        |
|                                 |                                               | Assignments>Client Assignments |
|                                 |                                               | Reports                        |

| Client Financial Reports                        | Templates                                    | Path to Report                    |
|-------------------------------------------------|----------------------------------------------|-----------------------------------|
| California Clients Financial                    | UMDAP Anniversary Report                     | Menu>Client Data>Client Financial |
| Review Report                                   | UMDAP NEEDED NO MEDI-CAL                     | Information>Client Financial      |
| -                                               |                                              | Review Menu>Financial Review      |
|                                                 |                                              | Reports                           |
| Client 3 <sup>rd</sup> Party Coverage Reports   |                                              | Menu>Client Data>Client Financial |
| Client 3 <sup>rd</sup> Party Coverage Report    | 9998 Update Ins Report Program               | Information>Client 3rd Party      |
|                                                 | All 3rd Party Coverages Report               | Coverage Menu> Client 3rd Party   |
|                                                 | Cal MediConnect Report                       | Reports                           |
|                                                 | Clients with Medi-Cal Coverage               |                                   |
|                                                 | Des server Mardianes Cliente Des est         |                                   |
| Client Insurance Eligibility Report             | Program Medicare Clients Report              |                                   |
| Payment Applications Report                     | 3rd Party Remittance List_MHB                |                                   |
|                                                 | Client 3rd Party Payment Report              |                                   |
|                                                 | Medi-Cal Denied Claims report                |                                   |
|                                                 | Payment Application Claims Paid Report       |                                   |
| <b>Client Authorizations Reports</b>            |                                              | Menu>Client Data>Client Financial |
| Authorization Notification Report               | Day Treatment Services Without Authorization | Information>Client Authorizations |
| Authorized Services Penert                      | No Tomplato                                  | Menu> Client Authorizations       |
| Authorized Services Report                      |                                              | Reports Menu                      |
| Client Authorizations Report                    | Day Treatment Authorization Renewals Due     |                                   |
| Registered and UnRegistered Services-<br>Report | Unauthorized Ancillary Services              |                                   |

| Client Review Reports      | Templates                                         | Path to Report                   |
|----------------------------|---------------------------------------------------|----------------------------------|
| Client Diagnosis Report    | Client All Diagnoses Report                       | Menu>Client Data>Client          |
|                            | Dual Diagnosis Client Report                      | Reviews> Client Reviews Reports  |
|                            | Invalid Diagnosis Report                          |                                  |
| Timeliness of Review Entry | No template                                       | Menu>Client Data>Client          |
| Report                     |                                                   | Reviews> Client Reviews Reports  |
| Client Services Report     | 1 Program Integrity Audit by Date of Service      | Menu>Client Data>Client          |
| -                          | 998 Client Progress Note Audit Report             | Services>Client Services Reports |
|                            | AB109 Client Services                             | Menu                             |
|                            | Bed Day Services By Unit and SubUnit              |                                  |
|                            | CO QI Only Peer Service Utilization               |                                  |
|                            | CSR-Testing                                       |                                  |
|                            | Client Progress Note Audit                        |                                  |
|                            | Client Progress Note Audit-Billing Audit          |                                  |
|                            | Client Progress Note Audit – Received Services    |                                  |
|                            | Client Service Detail Data (for ADC Rpt)          |                                  |
|                            | Client Services – Scheduled & No Show             |                                  |
|                            | Clinician Sessions by Server and Client           |                                  |
|                            | Face to Face Time Only Report                     |                                  |
|                            | Group Service Codes by Unit Report                |                                  |
|                            | Legal Entity Service Category A by Unit SubUnit   |                                  |
|                            | Legal Entity Service Code Summary by Unit         |                                  |
|                            |                                                   |                                  |
|                            | MAA Units of Service Report                       |                                  |
|                            | Medi-Cal AB 109                                   |                                  |
|                            | Other Non Billiphia Support                       |                                  |
|                            | PR Views No Show Poport                           |                                  |
|                            | Poor Poport CO OL Only                            |                                  |
|                            | Pay Source 9999                                   |                                  |
|                            | Productivity Service Category A by Unit SubUnit   |                                  |
|                            | Productivity by Service Category A and Server     |                                  |
|                            | Productivity by Service Code and Server           |                                  |
|                            | Productivity by Service Code and Unit SubUnit     |                                  |
|                            | Program Monitoring by Staff Report                |                                  |
|                            | QI MRR Report                                     |                                  |
|                            | QM Client Services Audit Report                   |                                  |
|                            | QM Focus Review Template                          |                                  |
|                            | Service Audit by Service Indicator Order of Entry |                                  |
| Client Services Listing    | ACT Intensive Fidelity Report                     | Menu>Client Data>Client          |
|                            | ACT SBCM Fidelity Report                          | Services>Client Services Reports |
|                            | All ICC and IHBS Services Rrepot                  | Menu                             |
|                            | Audit by Date Entered Serv Indicator Entry        |                                  |
|                            | Order                                             |                                  |
|                            | Audit In Serv Indicator Entry Order By Server     |                                  |
|                            | Conserv Report/PIT                                |                                  |
|                            | Client_Serv_List_SSN_DOB                          |                                  |
|                            | Exodus Central AB 109                             |                                  |
|                            | Family Therapy Report                             |                                  |
|                            | Interpreter Services – CSU                        |                                  |

|                                        | Katie A SubClass Client Services                |                                    |
|----------------------------------------|-------------------------------------------------|------------------------------------|
|                                        | MHB -OA 201/201 Client Plan                     |                                    |
|                                        | POFA Services for PIT Reporting                 |                                    |
|                                        | Physician Services by Client                    |                                    |
|                                        | OM Chart Report                                 |                                    |
|                                        | SMT review                                      |                                    |
|                                        | Service Data Entry Audit Report By Client       |                                    |
|                                        | Service Data Entry Audit hy Service Date        |                                    |
|                                        | Service Data Entry Addit by Service Date        |                                    |
|                                        | Units of Service                                |                                    |
| Dunlicate Services Report              | Duplicate Case Mamt Serv Report                 | Menu>Client Data>Client            |
| Duplicate Services Report              | Duplicate Services Report                       | Services > Client Services Reports |
|                                        | Duplicate Services Without CM TBS MAA           | Menu                               |
|                                        | No MAA Duplicate Services                       | Wend                               |
| 3 <sup>rd</sup> Party Billing Suspense | Cnty OHC Suspense                               | Menu>Client Data>Client            |
| Poport                                 | OHC County Elia                                 | Services>Client Services Reports   |
| Report                                 | Program Billing Suspense Report                 | Menu                               |
| Timolinoss of Sonviso Entry            | Timeliness of Service Entry                     | Menus Client Datas Client          |
| Timeliness of Service Entry            | Timeliness of Service Entry by Server           | Sonvicos Client Sonvicos Poports   |
| Report                                 | Timeliness of Service Entry by Server           | Monu                               |
| Client Comisse Management              | Client Management Daymont Depart                | Menus Client Datas Client          |
|                                        | Monthly Suspanse Summary Deport                 | Menu>Client Data>Client            |
| Report                                 | Monthly Suspense Summary Report                 | Menu                               |
| UnDuplicated Clients Served            | ADC Unduplicated Clients Served                 | Menu>Client Data>Client            |
| Matrix Report                          | Unduplicated Clients Rec'd Service Code 32      | Services>Client Services Reports   |
| •                                      | Report                                          | Menu                               |
|                                        | Unduplicated Clts W/Katie A ICC Services Report |                                    |
|                                        | Unduplicated Clts W/Katie A IHBS Services       |                                    |
|                                        | Report                                          |                                    |
| Downloaded Services Report             | 10 7                                            | Menu>Client Data>Client            |
| -                                      | All Forms All Services                          | Services>Client Services Reports   |
|                                        | All Services                                    | Menu                               |
|                                        | Daily Report                                    |                                    |
|                                        | Downloaded Services Report                      |                                    |
|                                        | Intervention Report 1                           |                                    |
|                                        | New Report 10 7                                 |                                    |
|                                        | Weekly Report 801                               |                                    |
|                                        | Weekly Report                                   |                                    |
| Services Exceptions Report             | Open Clients with No Services                   | Menu>Client Data>Client            |
|                                        |                                                 | Services>Client Services Reports   |
|                                        |                                                 | Menu                               |
| Downloaded Services Suspense           | Downloaded Services Suspended Monitoring        | Menu>Client Data>Client            |
| Report                                 | Report                                          | Services>Client Services Reports   |
|                                        | NCMHC                                           | Menu                               |
|                                        | NCMHC Suspense Report                           |                                    |
|                                        | Report Review                                   |                                    |

| Scheduler Reports            | Templates                                     | Path to Report           |
|------------------------------|-----------------------------------------------|--------------------------|
| Schedules Report             | Individual Staff Schedule                     | Menu>Scheduler>Scheduler |
| -                            | SubUnit Schedule by Lead Staff                | Reports                  |
| Print Appointment Sheets     | Appointment Sheets by Staff and Date          | Menu>Scheduler>Scheduler |
|                              |                                               | Reports                  |
| Scheduler Insurance Coverage | Insurance Coverage Client by Alpha            | Menu>Scheduler>Scheduler |
| Report                       |                                               | Reports                  |
| Scheduled Services Report    | Scheduled Services by Unit SubUnit Server and | Menu>Scheduler>Scheduler |
| -                            | Date                                          | Reports                  |

| ATP Reports                           | Templates                                     | Path to Reports      |
|---------------------------------------|-----------------------------------------------|----------------------|
| Assessment and Treatment              | AB109 Screening Form Non Final Approved       | Menu>ATP>ATP Reports |
| Plan Listing                          | Assessments Final Approved by Primary Signer  |                      |
|                                       | Assessments Not Final Approved                |                      |
|                                       | Assessments and Client Plans Not Final        |                      |
|                                       | Approved                                      |                      |
|                                       | BHA's                                         |                      |
|                                       | Client Plans Final Approved by Primary Signer |                      |
|                                       | Client Plans Not Final Approved               |                      |
| <b>Clients without Treatment</b>      | Clients Without Treatment Plans by SAI        | Menu>ATP>ATP Reports |
| Plans Report                          |                                               |                      |
| Diagnosis Code Listing                | No Template                                   | Menu>ATP>ATP Reports |
| <b>Client Action Notification</b>     | Assessments Past Due and Pending by Server    | Menu>ATP>ATP Reports |
| Report                                | Past Due Assessments by Server                |                      |
| <b>Client Action Schedules Report</b> | Client Assessment Due Dates by Action Status  | Menu>ATP>ATP Reports |
|                                       | Client Assessments Pending by Future Due Date |                      |
|                                       | Missed Client Assessments by SAI              |                      |
| Progress Notes Report                 | Non-Final Approved PN Report by Created ID    | Menu>ATP>ATP Reports |
|                                       | Non-Final Approved Progress Notes Report      |                      |
| Missing Progress Notes Report         | Missing and Not Final Approved Progress Notes | Menu>ATP>ATP Reports |

| Access to Services Journal Report | Templates                                  | Path to Reports |
|-----------------------------------|--------------------------------------------|-----------------|
| Access to Services Journal        | A2S Journal Report MH Made Appts Only      | Menu>ATP        |
| Report                            | A2S Journal Report MH Made/Declined Appts  |                 |
| •                                 | A2S Journal Report Psych-Made Appt Only    |                 |
|                                   | A2S Journal Report Psych-Made/Decline Appt |                 |
|                                   | A2S Journal Report QM                      |                 |
|                                   | Access Times Full Data Report              |                 |

| Not a Report, but Helpful | Table/Listing         |  |
|---------------------------|-----------------------|--|
| System Tools              | Pay Sources Listing   |  |
|                           | Service Codes Listing |  |
|                           | Staff Maintenance     |  |
|                           | Units Listing         |  |
|                           | SubUnits Table        |  |
|                           | Quick View            |  |